# Упатство за електронско плаќање на пријава

Корисничко упатство

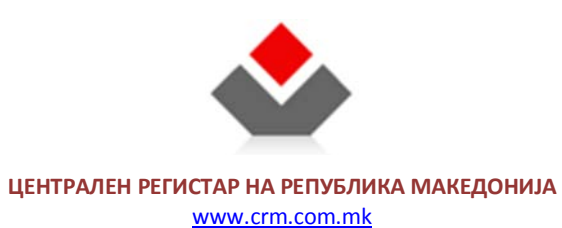

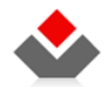

#### КОРИСТЕНИ ТЕРМИНИ

| Назив     | Опис                                                 |
|-----------|------------------------------------------------------|
| ЦРРМ      | Централен Регистар на РМ                             |
| OSS2/EШC2 | Едношалтерски Систем, фаза 2                         |
| СРАҮ      | Систем за електронско плаќање преку интернет (Касис) |

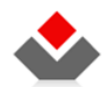

Корисничко упатство

#### СОДРЖИНА

| 1 | ВОВЕД                                     | .5 |
|---|-------------------------------------------|----|
| 2 | УПАТСВО ЗА ЕЛЕКТРОНСКО ПЛАЌАЊЕ НА ПРИЈАВА | .6 |
| 2 | 1 Предуслов                               | .6 |
| 2 | 2 Упатство                                | .6 |

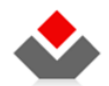

#### ИЛУСТРАЦИИ

| Слика 1 — Таб за преглед на уплата                                    |  |
|-----------------------------------------------------------------------|--|
| Слика 2 - Страна за преглед на трансакцијата                          |  |
| Слика З – Главна страна сервисот СРАУ                                 |  |
| Слика 4 - Страна за внесување на кредитна картичка на сервисот СРАУ10 |  |
| Слика 5 — Статус на трансакцијата                                     |  |

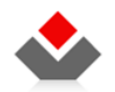

## 1 ВОВЕД

Ова корисничко упатство се однесува на функционалноста за електронско плаќање преку интернет за системот е-Поднесување во Регистарот на Лизинг и Залог

во ЦРРМ. Дигиталното потпишување се извршува во чекорот (акција) "Потпис" во секоја од пријавите.

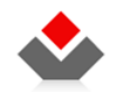

# 2 УПАТСВО ЗА ЕЛЕКТРОНСКО ПЛАЌАЊЕ НА ПРИЈАВА

#### 2.1 Предуслов

Потребно е да имате кредитна картичка која е прифатена од сервисот еРау на Касис.

## 2.2 Упатство

Во акцијата "Плаќање", кликнете на копчето Плати кое се наоѓа најдоле десно од екранот.

| ТИ<br>PE | П НА РЕГИСТРАЦИЈА: ДЕ<br>ГИСТРАЦИЈА НА ЗАЛОГ | ловоден і      | БРОЈ: СТАТУС:<br>ЧЕКА НА УПЛАТА                                                                | ДАТУМ И ВРЕМЕ НА КРЕИРАЊЕ:<br>14.09.2011 12:19:29                 | ДАТУМ И ВРЕМЕ НА ПРИЕМ:                                                 |                                         |                                                                                                    |
|----------|----------------------------------------------|----------------|------------------------------------------------------------------------------------------------|-------------------------------------------------------------------|-------------------------------------------------------------------------|-----------------------------------------|----------------------------------------------------------------------------------------------------|
|          | ▶ ДЕЛОВОДНИК                                 |                | 🚺 ПЛАЌАЊЕ                                                                                      |                                                                   |                                                                         |                                         |                                                                                                    |
| ĺ        | ▶ ПРИЛОЗИ                                    |                | _                                                                                              |                                                                   |                                                                         |                                         |                                                                                                    |
| Ì        | • ДОВЕРИТЕЛИ                                 |                | О Следните произво                                                                             | ди се подготвени за наплат                                        | ra:                                                                     |                                         |                                                                                                    |
| Ĩ        | ▶ должници                                   |                | Име на производ                                                                                |                                                                   |                                                                         | Цена                                    |                                                                                                    |
| Ì        | ▶ СРЕДСТВА                                   | _              | Регистрација на нов за                                                                         | алог: пријава со 30 или пома                                      | лку средства                                                            | 701,00 ден.                             |                                                                                                    |
| Ì        | ВРЕДНОСТ НА ОБЕЗ. ПО                         | 05.            | Вкупна сума за плаќан                                                                          | ье:                                                               |                                                                         | 701,00 ден. *                           |                                                                                                    |
|          | ▶ РОК И ОСТАНАТИ УСЛО                        | ви             | * - Прикажаната сума е це<br>ја видите по иницирање н                                          | ената на производот без провиз<br>а процесот за плаќање.          | ија за електронска уплата. Целосната                                    | сума можете да                          |                                                                                                    |
|          | ▶ ВКУПЕН ПРЕГЛЕД                             |                |                                                                                                |                                                                   |                                                                         |                                         |                                                                                                    |
|          | ► ПОТПИШИ ПЛАЌАЊЕ                            | Ha<br>Np<br>"C | апомена<br>ред да извршите уплата, п<br>Средства") е соодветен на<br>ријавата да биде одобрена | роверете дали бројот на сре<br>типот на производот кој го г<br>а. | адствата кои се додаваат/менуваат<br>плаќате. Во случај на несовпаѓање, | во рамките на ова<br>, евентуалната ра: | за пријава (според податокот "Број на средства" од јазичето<br>злика во сумата ќе треба да биде дополнително уплатена пред |
|          | • ПОДНЕСИ                                    |                | 🖕 Претходен                                                                                    |                                                                   |                                                                         |                                         | 🔷 Плати                                                                                                    |

Слика 1 – Таб за преглед на уплата

http://e-submit.crm.com.mk/epledgeleasing

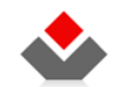

Корисничко упатство

|                                                    | ЦЕНТРАЛЕН РЕГИСТАР НА РЕПУБЛИКА                                                                                                    | МАКЕДОНИЈА                                                                                                    |
|----------------------------------------------------|----------------------------------------------------------------------------------------------------|----------------------------------------------------------------------------------------------------|
|                                                    |                                                                                                    |                                                                                                    |
|                                                    |                                                                                                    |                                                                                                    |
|                                                    |                                                                                                    | СИСТЕМ ЗА ЕЛЕКТРОНСКО ПЛАКАЊЕ ПРЕКУ ИНТЕРНЕТ                                                                                                    |
|                                                    | • ПРИВАТНОСТ • РЕФУНДИРАЊЕ • ИСПОРАКА                                                                                                    |                                                                                                    |
|                                                    |                                                                                                    | Ψ                                                                                                    |
|                                                    | Внесете ги податоците за лицето со чија платежна картичка ќе го врши                                                                                   | те плаќањето и клижнете <i>"зачувај ја трансакцијата</i> ".                                                                                                    |
|                                                    | Ќе ви се отвори нов прозорец кој ќе ве однесе на систенот за електроно<br>исклучено опцијата за блокирање на нови прозорци (popup blocker).            | хо плаќање на CaSys International. Вашиот пребарувач нора да ја има                                                                                                    |
|                                                    | Во системот за електронско плаќање на CaSys ќе треба да го направите                                                                                   | : следново:                                                                                                    |
|                                                    | <ul> <li>Да изберете начин на плаќање (без најавување или со најавува</li> <li>Да ги внесете податоците за вашата кредитна картичка и да ја</li> </ul> | ње – за да може да ги следите вашите трансакции)<br>реализирате трансакцијата.                                                                                                    |
|                                                    | Опис на продуктот што сакате да го платите                                                                                                    | Уплата за OSS2                                                                                                    |
|                                                    | Цена на нарачката                                                                                                    |                                                                                                    |
|                                                    | Целосно име и презиме на сопственикот на картичката                                                                                                    | Terr Reported                                                                                                    |
|                                                    | Адреса на живеење на сопственикот на картичката                                                                                                    | Annual and the second second s |
|                                                    | Земја од која е сопственикот на картичката                                                                                                    | Menting Design                                                                                                    |
|                                                    | е-маил адреса                                                                                                    | App challent grate on 18                                                                                                    |
|                                                    | Телефонски број                                                                                                    | 4711/04/8                                                                                                    |
|                                                    | Дата на трансакцијата                                                                                                    | 04.01.2011                                                                                                    |
|                                                    | Дата на испорака                                                                                                    | 04.01.2011                                                                                                    |
|                                                    | Да се наплати на                                                                                                    | Text Higgsonk                                                                                                    |
|                                                    | Да се испорача на                                                                                                    | Sar Ingerna                                                                                                    |
|                                                    | зачувај ја тр                                                                                                    | ансакцијата                                                                                                    |
| Се отвара прозорец со информации за трансакцијата: | Напомена: Во новентов CaSvs International полокува плаќање со с                                                                                        | ите кледитни каптинки од програмата на MasterCard.<br>SecureCode НАЗАД                                                                                                    |

http://e-submit.crm.com.mk/epledgeleasing

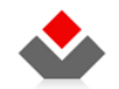

Слика 2 - Страна за преглед на трансакцијата

Кликнете на зачувај ја трансакцијата за да системот ве пренасочи на страната за електронско плаќање срау.com.mk.

Напомена: доколку се појави порака на интернет пребарувачот дека прозорецот е блокиран, кликнете на пораката и селектирајте Always Allow popups from This Site... \*.crm.com.mk

| 🔊 Pop-up blocked. To see this pop-up or additional options click here |                                     |   |
|-----------------------------------------------------------------------|-------------------------------------|---|
|                                                                       | Temporarily Allow Pop-ups           |   |
|                                                                       | Always Allow Pop-ups from This Site |   |
|                                                                       | Settings                            | • |
| ЦЕНТРАЛЕН РЕГИСТАР НА РЕПУБЛИКА И                                     | Information Bar Help                |   |
| HENTRAVEN FEINGLAF DA FEINDANNA I                                     | Information Bar Help                |   |

На следната порака кликнете Yes:

| ſ | Allow pop | -ups from this site?                                 | × |
|---|-----------|------------------------------------------------------|---|
|   | <b>7</b>  | Would you like to allow pop-ups from "*.crm.com.mk"? |   |
|   |           | Yes No                                               |   |

Откако ќе се отвори страната на СРАУ, кликнете на ПЛАТИ.

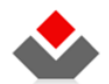

#### Корисничко упатство за дигитално потпишување на пријава

Корисничко упатство

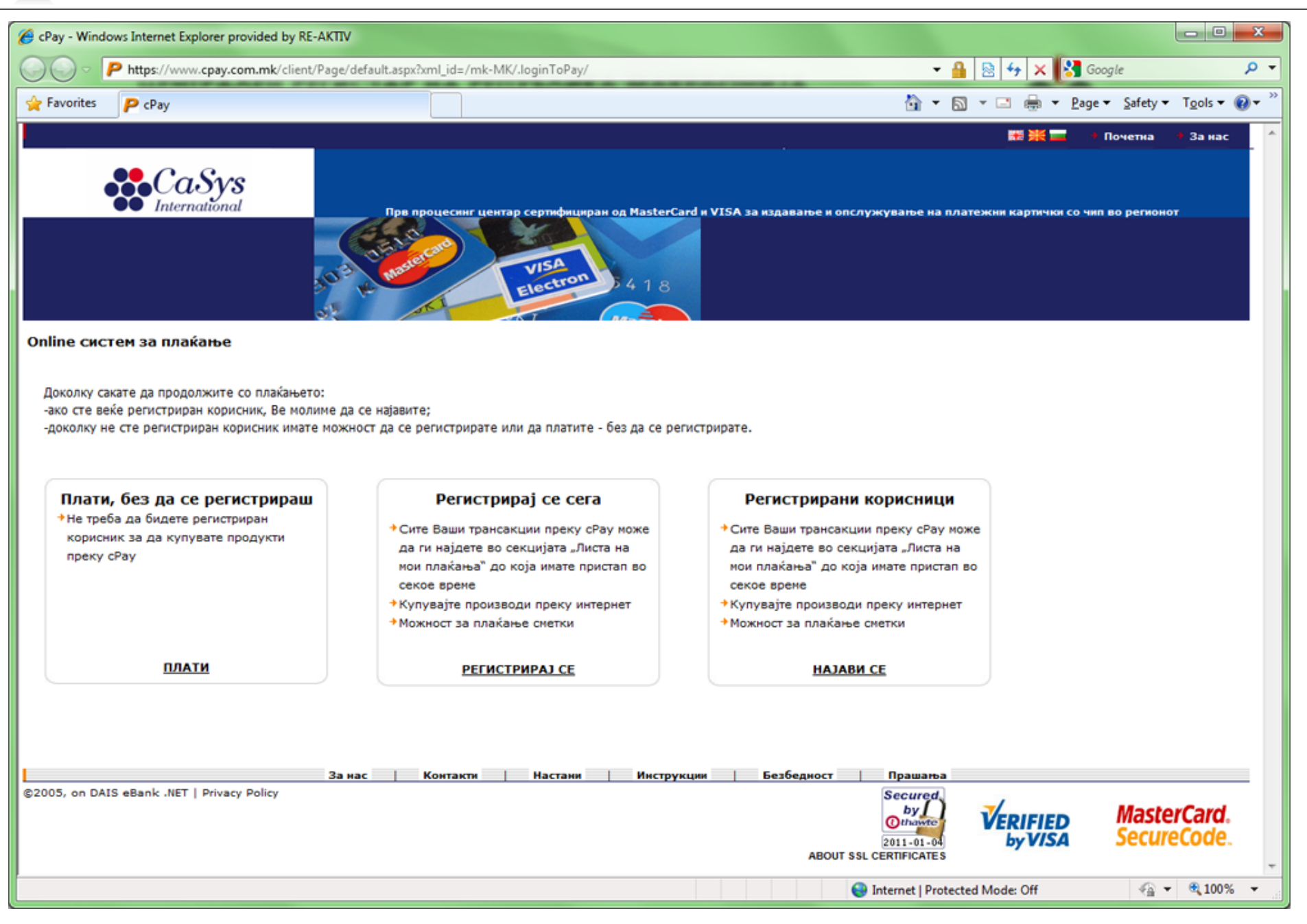

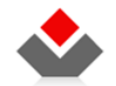

Слика 3 – Главна страна сервисот СРАУ

Пополнете ги полињата со податоците за вашата кредитна картичка и кликнете Продолжи.

| avorites P cPay                                                                                                    | 🖓 🔹 🖾 👻 🖾 👘 🔹 Bage 🔹 Safety 🔹 Tgols 🔹 I                                                                                                    |
|----------------------------------------------------------------------------------------------------|----------------------------------------------------------------------------------------------------|
| De noouerner ueurop ceprodeure                                                                                                    | ан од HasterCard и VISA за издавање и опслужување на платежни картички со чив во регионот                                                                                                    |
| Ine систем за плаќање<br>вополнителни информации поврзани со процесот на плаќање, Ве молиме<br>атете се во Дежурниот Центар на КаСис, +309 2 3203 888<br>ј на платехна<br>тичка<br>на платехна<br>тичка<br>на платехната<br>тичка<br>мост на<br>пехната<br>01 | Податоци пренасочени од страна на трговецог. Овне податоци НЕ ножат да се променат.         Измос:       1         Измос:       1         Детали:       Уплата за OSS2         Трговец:       Centralen Registar na RM         Име:       1         Презиме:       1         Телефонски број:       1         Е-mail:       0 |
| на банката*<br>ефонски број на<br>урниот центар +*<br>сартичката издавач<br>на означени со веездичка *** се задолжителни.                                                                                                    | Adpeca:<br>Fpaa:<br>3erija:<br>Ult 12/16 Adv. 1000                                                                                                    |

Слика 4 - Страна за внесување на кредитна картичка на сервисот СРАУ

http://e-submit.crm.com.mk/epledgeleasing

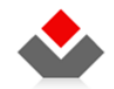

На следната страна кликнете на Потврди.

Прозорецот со СРАУ треба да се затвори. На страната на Системот за електронско плаќање, се прикажува статусот на плаќањето (успешно или неуспешно). Кликнете на Назад.

| LEHTPAAEH        | РЕГИСТА         | Р НА РЕПУБЛИКА МАКЕДОНИЈА      |                          |
|------------------|-----------------|--------------------------------|--------------------------|
| 1                |                 |                                |                          |
|                  |                 | СИСТЕМ ЗА ЕЛЕКТРОНО            | СКО ПЛАЌАЊЕ ПРЕКУ ИНТЕРН |
| ПРИВАТНОСТ • РЕ- | рундирање 🔹 Исп | ПОРАКА                         |                          |
|                  |                 | вашата трансакција е зачувана. |                          |
|                  |                 | НАЗАД                          |                          |

Слика 5 – Статус на трансакцијата

Треба да се отвори страната за преглед на пријави. Пронајдете ја пријавата која што ја плативте (статус "Платен" за успешно плаќање, статус "Чека на уплата" за неуспешно плаќање), и отворете ја.

Кликнете на акцијата Плаќање и притиснете на Следен за да се отвори табот за поднесување на пријавата.

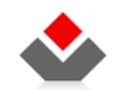

Корисничко упатство

| ТИП НА РЕГИСТРАЦИЈА: ДЕЛОВО,<br>РЕГИСТРАЦИЈА НА ЗАЛОГ | ден број:                            |
|-------------------------------------------------------|--------------------------------------|
| ДЕЛОВОДНИК                                            | <b>X</b> .                           |
| ▶ ПРИЛОЗИ                                             | <b>Делово</b><br>Автомат             |
| ▶ ДОВЕРИТЕЛИ                                          | до ЦРРМ                              |
| ▶ должници                                            | Статус н<br>Автомат<br>зачувува      |
| ▶ СРЕДСТВА                                            | Датум и                              |
| ▶ ВРЕДНОСТ НА ОБЕЗ. ПОБ.                              | Автомат<br>зачувува                  |
| ▶ РОК И ОСТАНАТИ УСЛОВИ                               | <b>Поднесе</b><br>Автомат            |
| ▶ ВКУПЕН ПРЕГЛЕД                                      | до ЦРРМ                              |
| ▶ потпиши                                             | Изберет                              |
| ПЛАЌАЊЕ                                               | доставен                             |
| ▶ ПОДНЕСИ                                             | <b>Контакт</b><br>Изберет<br>подигне |